▶ 東京都

(1)「資格審査」画面の、「3. 各種手続き」の「手続きをする」ボタン、又は業務メニューの「申請の手続き」ボタンをクリックします。

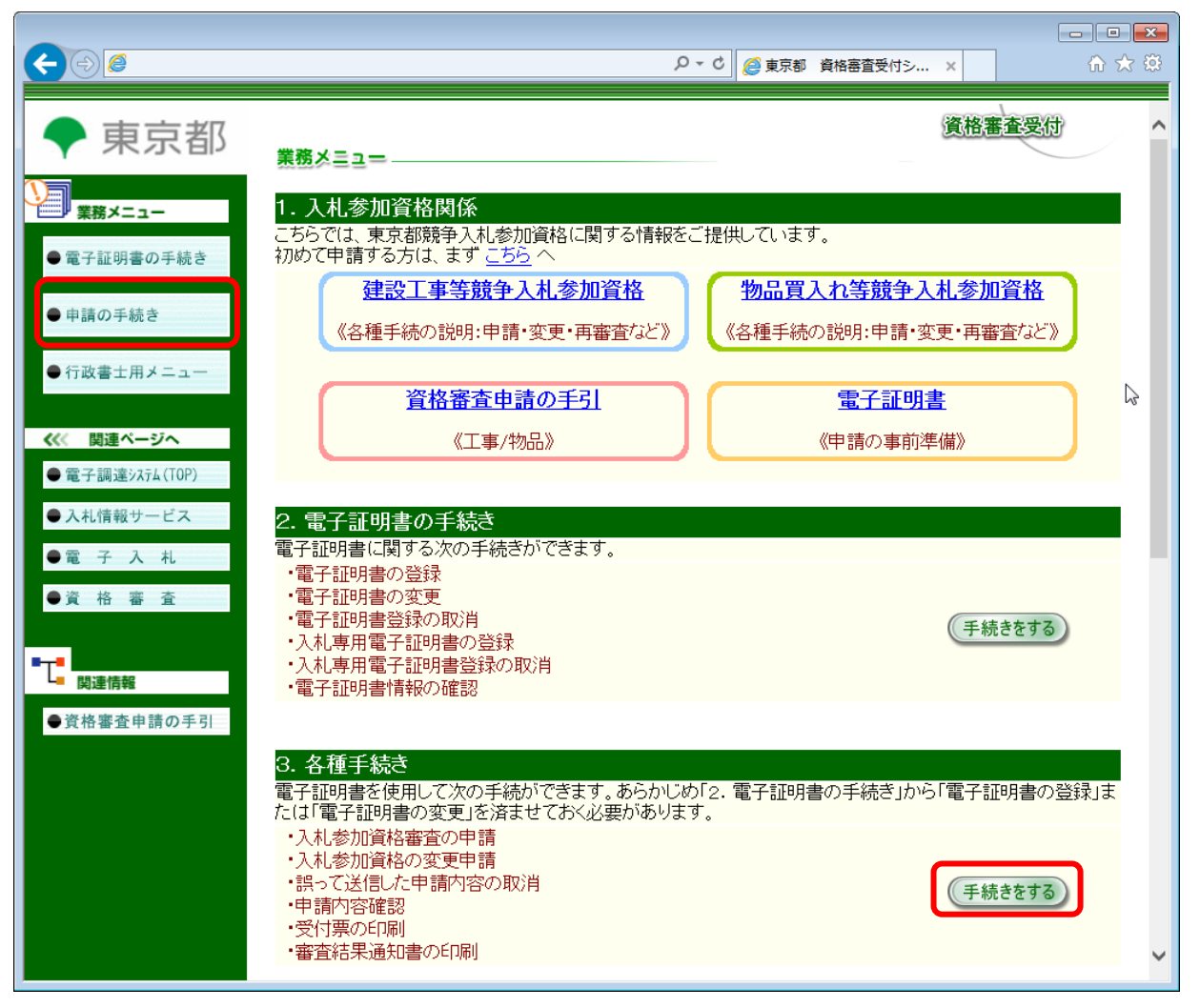

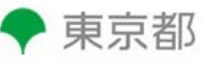

(2)「ログイン」画面が表示されますので、「進む」ボタンをクリックします。

| < ⊕ @                                                            | P * C     @東京都 資格審査受付シ ×     ① ☆ 隠                                                                                         |
|------------------------------------------------------------------|----------------------------------------------------------------------------------------------------|
| ◆ 東京都                                                            | 資格審査受付                                                                                                    |
| 業務メニュー                                                           | 旦グイン                                                                                                    |
| ● 電子証明書の手続き                                                      | まず最初に                                                                                                    |
| ●申請の手続き                                                          | 1. 電子証明書をご使用のパソコンにセットする                                                                                                    |
| ● 行政書士用メニュー                                                      | 電子証明書が格納されているICカードを、ご使用のパンコンのICカードリーダに挿入してください。<br>2. 誓約事項の確認をする                                                           |
| <ul> <li></li> <li>● 電子調達以存4(TOP)</li> <li>● 入札情報サービス</li> </ul> | 以下記述の誓約事項を必ずご確認のうえ、誓約される方のみ以降の処理をあこなってください。<br>・申請者本人または本人から委任を受けている代理人であることを誓約します。<br>・これから行う申請の内容について虚偽の申請を行わないことを誓約します。 |
| ●電 子 入 札                                                         | 3. PINの入力を行う                                                                                                    |
| ●資格審査                                                            | 『追む』ボタンをクリックすると電子証明書PINの入力を行う画面が表示されます。<br>電子証明書PINを入力して『OK』ボタンをクリックしてください。                                                |
|                                                                  | ※複数のブラウザまたはブラウザタブによる操作は行わないでください。<br>申請情報に不整合が生じる可能性があります。                                                                 |
| ●資格審査申請の手引                                                       | < 戻る<br><u>進む</u> ▶                                                                                                    |

(3)電子証明書取得処理中の待機画面が表示されますので、「PIN入力」画面が表示されるまでしばらくお 待ちください。

| (=) @ http://10.18.186.94:81/qera/?mod | le=l             | <u>ک</u> + ک | 🥑 東京都 | 資格審査受付シ    | ×          | ☆ 🕸 |
|----------------------------------------|------------------|--------------|-------|------------|------------|-----|
|                                        |                  |              |       |            |            |     |
| ● 東京都                                  |                  |              |       |            |            |     |
|                                        | 雷子証明書PINの入力両面が表示 | tahます. PIN λ | カ後「∩」 | k (ボタンを押下) | してください。    |     |
|                                        | キャンセルした場合は、画     | 面左のメニューよ     | い再度処  | 1理を行ってくだる  | さい。<br>ぎい。 |     |
|                                        |                  |              |       |            |            |     |
| ●電子証明書の手続き                             |                  |              |       |            |            |     |
|                                        |                  |              |       |            |            |     |
| ●申請の手続き                                |                  |              |       |            |            |     |
|                                        |                  |              |       |            |            |     |
|                                        |                  |              |       |            |            |     |
| () 関連ページへ                              |                  |              |       |            |            |     |
|                                        |                  |              |       |            |            |     |
| ●電子調達2474(10P)                         |                  |              |       |            |            |     |
| <ul> <li>●入礼情報サービス</li> </ul>          |                  |              |       |            |            |     |
| ●電 子 入 札                               |                  |              |       |            |            |     |
| ●資格審査                                  |                  |              |       |            |            |     |
|                                        |                  |              |       |            |            |     |
| ■ <b>-</b>                             |                  |              |       |            |            |     |
| └── 関連情報                               |                  |              |       |            |            |     |
| ●資格審査申請の手引                             |                  |              |       |            |            |     |
|                                        |                  |              |       |            |            |     |
|                                        |                  |              |       |            |            |     |
|                                        |                  |              |       |            |            |     |
|                                        |                  |              |       |            |            |     |

Tokyo Metropolitan Government Electronic Procurement System

(4)「PIN 入力」ダイアログが表示されます。PIN の番号を入力し、「OK」ボタンをクリックします。

| PIN入力ダイアログ    | 🛛 🗄 ※「PIN」は、大文字、小文字を含めて |
|---------------|-------------------------|
| PINを入力してください。 | 正確に半角で入力してください。         |
|               |                         |
| PIN:          |                         |
|               |                         |
| OK キャンセル      |                         |

・「PIN」とは暗証番号のことで、認証局から電子証明書発行の際、利用者ごとに指定されるものです。 **nemo**・「PIN」は忘れてしまったり、漏えいしたりしないように管理を厳重に行ってください。

(5)「ログイン」完了画面が表示されます。

「工事トップページへ」ボタン、「物品トップページ」ボタン、又は「次に進む」ボタンをクリックします。

| <b>C</b> ()                                     |                                      | ・・・・     ・・・・     ・・・・・     ・・・・・・     ・・・・・・           |
|-------------------------------------------------|--------------------------------------|---------------------------------------------------------|
| ◆ 東京都                                           | 業務メニュー                               | 資格審查受付                                                  |
| <ul> <li>業務メニュー</li> <li>● 電子証明書の手続き</li> </ul> | 認証に成功しました                            | ログイン                                                    |
| ● 申請の手続き                                        | (仮)受付番号 <sup>上事</sup> 物品<br>前回ログイン日時 | 19999999<br>29999999<br>平成28年09月13日 20時05分00秒           |
| ● 行政書士用メニュー                                     | 電子証明書情報<br>企業等名称                     | 電子証明書内容<br>株式会社00000                                    |
| ≪ 関連ページへ ●電子調達システム(TOP)                         | 本店所在地<br>利用者<br>電子証明書有効期間            | 東京都〇〇区〇〇〇口丁目口番地口号<br>代表 太郎<br>2014年09月18日 ~ 2017年09月17日 |
| ● 元 子 入 札                                       |                                      | 工事トップページへ 物品トップページへ                                     |
|                                                 |                                      |                                                         |
| <ul> <li>■資格審査申請の手引</li> </ul>                  |                                      |                                                         |
|                                                 |                                      |                                                         |

電子証明書を「工事」のみ又は「物品」のみで登録した場合、「次に進む」ボタンが表示されます。

次に進む

(6)「資格審査各種手続き」画面が表示されますので、「申請状況照会 行政書士への委任登録・取消」 ボタン、又は業務メニューの「申請状況照会 行政書士への委任登録・取消」リンクをクリックします。

| ◆ 東京都              | 資格審査受付                                 |
|--------------------|----------------------------------------|
|                    | ************************************   |
| 業務メニュー             | 貝伯街亘台性す祝さ                              |
| 物品                 | お知らせ                                   |
| ■ <u>○· ○年度の申請</u> | 資格審査からの 現在新者情報はありません。<br>お知らせ お知らせー覧表示 |
|                    |                                        |
| ■ 申請状況照会 行政書士      | 競争入札参加資格の申請 由請処理を選択してください              |
|                    |                                        |
|                    | 物品買入れ等競争入札参加資格の申請                      |
|                    | (平成〇・〇年度の申請)                           |
|                    | 平成口・口年度の申請                             |
|                    |                                        |
|                    | 甲請状況照会<br>行政書士への委任登録・取消                |
|                    |                                        |
|                    |                                        |
|                    |                                        |
|                    |                                        |

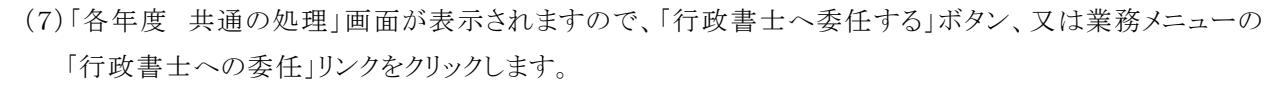

| 🌈 東京都 資格審査受付システム・                                       | - Windows Internet Explorer                                                 |
|---------------------------------------------------------|-----------------------------------------------------------------------------|
| ◆ 東京都                                                   | 資格審査受付業務メミュー                                                                |
|                                                         | 各年度、共通の処理                                                                   |
| □ □ □ □ □ □ □ □ □ □ □ □ □ □ □ □ □ □ □                   | 共通処理                                                                        |
| ■ 申請状況照会 行政書士<br>への委任登録・取消                              | 1. 申請状況照会                                                                   |
| <ul> <li>・ <u>申請状況照会</u></li> <li>・ 行政書士への委任</li> </ul> | <ul> <li>①受付票の印刷を行うことができます。</li> <li>②総括表・種目別表の印刷を行うことができます。</li> </ul>     |
| ・ <u>委任の取消</u><br>■ <u>トップメニューへ戻る</u>                   | 申請状況を確認する                                                                   |
| ■ <u>ログアウト</u>                                          | 2. 行政書士への委任登録・取消         (1)行政書士への委任<br>行政書士への委任を設定します。         (行政書士へ委任する) |
|                                                         | (2)委任の取済<br>行政書士への委任を取消します。                                                 |
|                                                         |                                                                             |
| アプレット started                                           | 🔎 🧐 ローカル イントラネット 🛛 🖓 🖬 🤹 🙀 100% 🔹 🦼                                         |

(8)「行政書士への委任」画面が表示されます。

委任する行政書士の登録番号を事前に確認しておく必要があります。

本画面にて申請を委任する資格の選択、委任する行政書士の登録番号を入力し、「確認画面へ」ボタンをクリックします。

| 🤇 東京都 資格審査受付システム                                                                                                    | ل – Windows Internet Explorer                                  |
|----------------------------------------------------------------------------------------------------|----------------------------------------------------------------|
| ◆ 東京都                                                                                                    | (資格審査受付)<br>業務メミュー                                             |
|                                                                                                    | 行政書士への委任                                                       |
|                                                                                                    | 指定した行政書士に競争入札参加資格の申請を委任します。                                    |
| 1900 1900 | 申請後生在する資格<br>                                                  |
| ■ 申請状況照会 行政書士                                                                                                    | 図状 安仁でゴン内家の申請 平成 ○·○年度 東京都 物品買入れ等競争入札参加資格                      |
| への委任登録・取消                                                                                                    | ── 平成 □・□ 年度 東京都 <u>物品買入れ等</u> 競争入札参加資格           死在アス行びまナの↓ 1 |
| ■ <u>トップメニューへ戻る</u>                                                                                                    |                                                                |
| ■ <u>ログアウト</u>                                                                                                    | 11以音上豆炒曲亏 142/用                                                |
|                                                                                                    | <b>萨</b> 仟诺丸の答检                                                |
|                                                                                                    |                                                                |
|                                                                                                    | ▲戻る                                                            |
|                                                                                                    |                                                                |
|                                                                                                    |                                                                |
| アプレット started                                                                                                    | 🎵 🛛 🖓 በ-ታንሥ ብረጉ ኮንቶ 🖓 - 😤 100% - 🥁                             |

| 項目名         | 表示内容                                                                                                 |  |  |
|-------------|----------------------------------------------------------------------------------------------------|--|--|
| 申請を委任する資格   |                                                                                                    |  |  |
| 「選択」チェック    | 委任登録を行う対象の資格を選択します。                                                                                  |  |  |
| 委任を行う対象の申請  | 委任登録を行う対象の資格が表示されます。<br>対象の資格にはログインで使用した電子証明書に紐付いた申請種別の資<br>格が表示されます。<br>定期申請期間の場合は、次申請年度の資格も表示されます。 |  |  |
| 委任する行政書士の入力 |                                                                                                    |  |  |
| 行政書士登録番号    | 委任登録を行う行政書士の行政書士登録番号を入力します。                                                                          |  |  |

現申請年度・次申請年度/工事・物品全ての申請に対して委任済みの場合、以下の画面が表示されます。 (以降、委任処理を続けることはできません。)

| 行政書士への委任                    |            |  |  |
|-----------------------------|------------|--|--|
| 指定した行政書士に競争入札参加資格の申請を委任します。 |            |  |  |
| すべて委任済みです                   |            |  |  |
| 申請を委任する資格                   |            |  |  |
| 選択                          | 委任を行う対象の申請 |  |  |
| 委任する行政事士の1カ                 |            |  |  |
| 安任する行政者王の八万                 |            |  |  |
| 行政書士登録番号【必須】                |            |  |  |
|                             |            |  |  |
|                             |            |  |  |

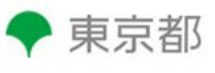

(9)「行政書士への委任」確認画面が表示されます。

委任処理を完了させる場合、「上記の内容で委任する」チェックボックスを選択し、「送信」ボタンをクリック します。

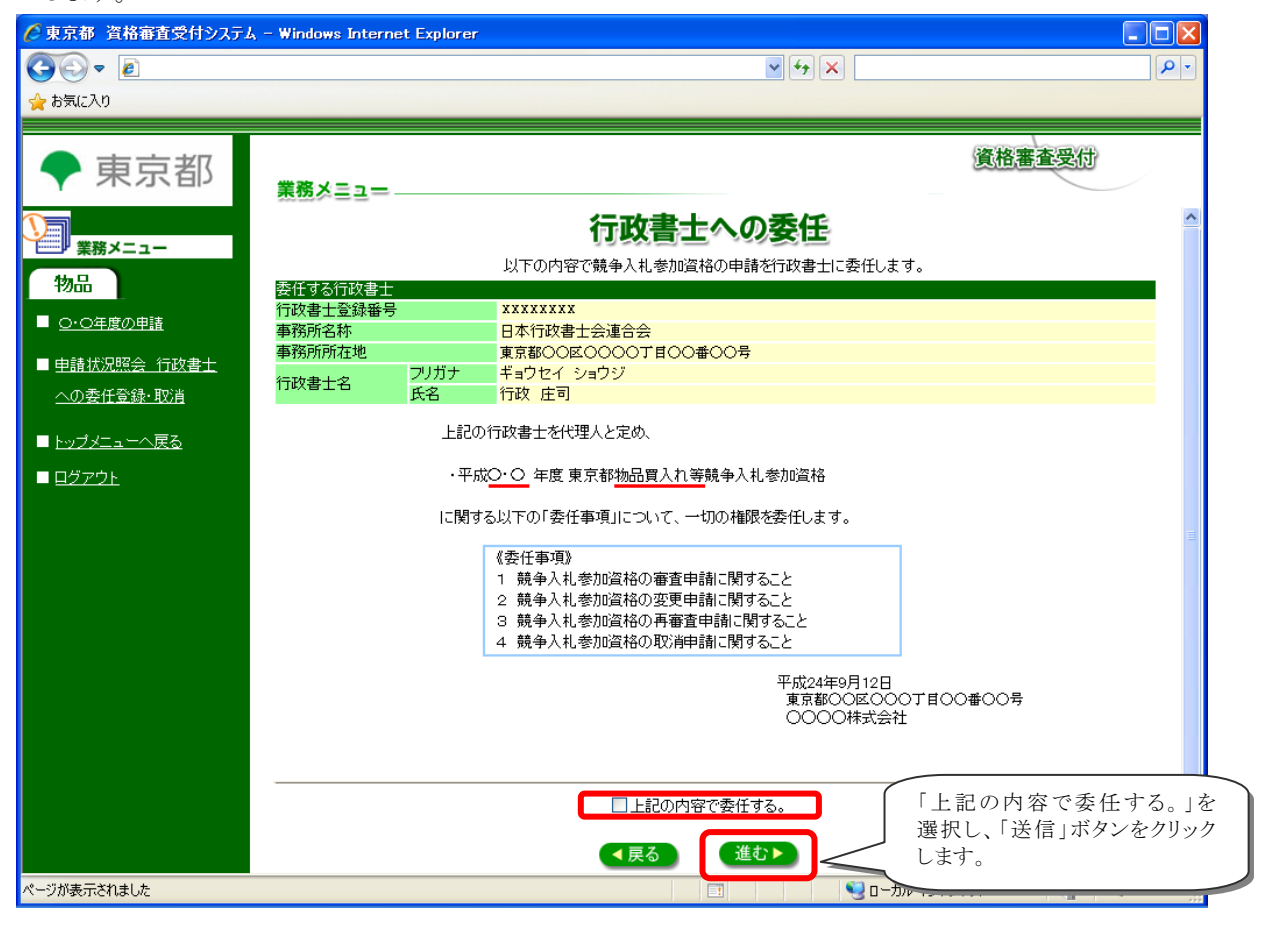

(10)「行政書士への委任」完了画面が表示されます。これで行政書士への委任登録は完了です。

| ℰ東京都 資格審査受付システ       | ム - Windows Internet Explorer |          |                          |
|----------------------|-------------------------------|----------|--------------------------|
| G 🕞 🔻 🖻              |                               | ✓ 4 ×    | • ٩                      |
| 🚖 お気に入り              |                               |          |                          |
|                      |                               |          | \                        |
| ● 東京都                |                               |          | 資格審查受付                   |
|                      | 業務メミュー                        |          |                          |
|                      |                               | 行政書士への委任 |                          |
| 業務メニュー               | 行政書士委任登録                      |          |                          |
| 物品                   | 行政書士への委任が完了しました。              |          |                          |
| ■ <u>O·O年度の申請</u>    |                               |          |                          |
| ■ <u>申請状況照会 行政書士</u> |                               |          |                          |
| <u>への委任登録・取消</u>     |                               |          |                          |
|                      |                               |          |                          |
| <u>トッフメニューへ戻る</u>    |                               |          |                          |
| ■ <u>旦グアウト</u>       |                               |          |                          |
|                      |                               |          |                          |
|                      |                               |          |                          |
|                      |                               |          |                          |
|                      |                               |          |                          |
|                      |                               |          |                          |
|                      |                               |          |                          |
|                      |                               |          |                          |
|                      |                               |          |                          |
|                      |                               |          |                          |
|                      |                               |          |                          |
|                      |                               |          |                          |
| ページが表示されました          |                               |          | カルイントラネット 🦓 🗸 🔍 100% 🔻 💡 |